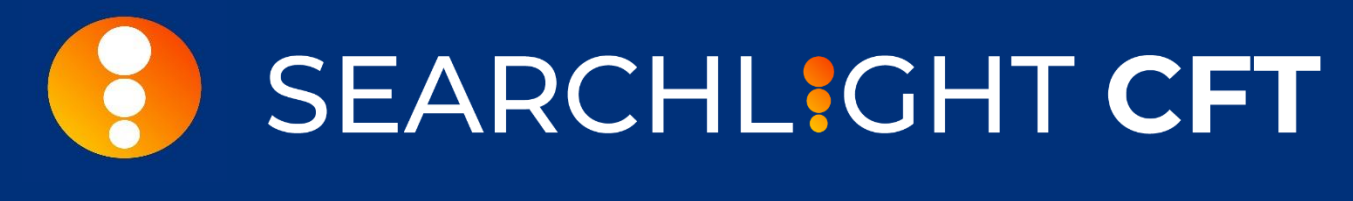

## **Test Drive**

### What is the Searchlight CFT Test Drive?

The Searchlight CFT Test Drive is a read only Salesforce organization with a preinstalled Searchlight CFT package.

It is pre-configured and ready to use so you don't have to worry about configuration and setup.

It includes preconfigured optimized scan parameters and sample data for you to try and review the information Searchlight CFT can provide.

With the Searchlight CFT Test Drive:

#### You will be able to

- Perform manual scans on any Account, Contact and Lead available.
- View the Scan results and the Suspects detected for any scan performed.
- View the Scan history of any record.
- Access the Reports and Dashboards included.

#### You won't be able to

- Add new Leads, Accounts or Contacts.
- Modify the information displayed in the Suspects records.
- Modify the preloaded Reports and Dashboards.

## Searchlight CFT tabs

Searchlight CFT comes with the following custom tabs:

- Searchlight CFT Setup: This tab displays your Account Information, the number of scans used, and the amount left, according to the type of license acquired. In this tab you can also set the parameters for your scans and modify them when necessary.
- **Scans:** This tab shows the results and details of the scans performed. You can visualize if a scan has suspect results and filter them as necessary.
- Suspects: This tab displays the details, status and additional information of the suspects detected in your scans. You can access the suspects' information, edit the status and add comments for each record in this tab to carry on the necessary checks and raise the corresponding reports to the relevant law enforcement agencies if necessary.

Note: As the Test Drive is a read only instance, no changes can be performed. If you want to customize the scan parameters or enter your own data, please try our free trial version.

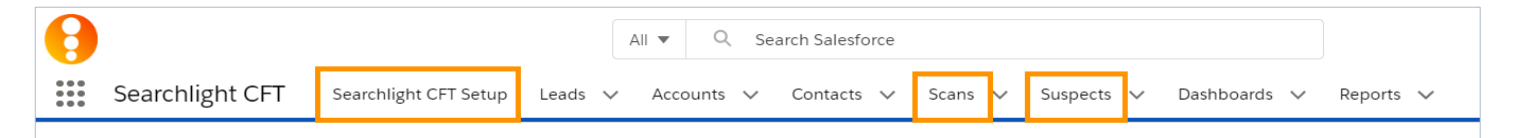

### **Performing a Scan**

To perform a scan, select a Lead, Account or Contact record, access its Details and click on the Scan button.

| Related <u>Details</u>                           |        |
|--------------------------------------------------|--------|
| Account Owner                                    | Scan   |
| Account Name                                     | Rating |
| Office of Scientific and Technical Cooperation 🥖 |        |

Once the Scan is completed you will be directed to the Scans tab to see the results.

#### **Scan Results**

When a scan is performed, Searchlight CFT compares the name of the individual or entity in your records against the names and aliases listed in the sanction lists and, as a result, shows if a match was found.

To identify if a match was found, and therefore, a suspect was detected, the Clearance field needs to be checked. This field will display the information with 2 different icons:

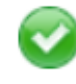

No suspect detected

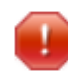

1 or more suspects were detected

Based on the threshold percentage selected, set according to your risk appetite, data is compared, and results are displayed. Depending on the percentage of similarity between the scanned record and the suspect detected you will see a different match percentage in the result.

Click on a scan record to access the Details and visualize the detailed information.

|                                                                       | Related <b>Details</b>           |                                |   |                                                                                             |  |
|-----------------------------------------------------------------------|----------------------------------|--------------------------------|---|---------------------------------------------------------------------------------------------|--|
| This number identifies<br>the scan of a specific<br>and unique record | ✓ Entity Information             |                                |   |                                                                                             |  |
|                                                                       | Scan                             | Owner                          |   |                                                                                             |  |
|                                                                       | SCAN-000001                      | 😸 Admin User                   |   | Shows the name of<br>the individual or<br>entity scanned as it is<br>listed in your records |  |
|                                                                       | Entity Names 🚯                   | Source 🕕                       |   |                                                                                             |  |
|                                                                       | Aum Shinrikio                    | Aum Shinrikio                  |   |                                                                                             |  |
|                                                                       | Observations                     |                                |   |                                                                                             |  |
|                                                                       | Scan Batch                       |                                |   |                                                                                             |  |
|                                                                       | SB-0000000                       |                                |   |                                                                                             |  |
|                                                                       | ✓ Scan Information               |                                |   |                                                                                             |  |
|                                                                       | Status                           | Clearance 🚯                    |   | Shows if the record scanned is a suspect                                                    |  |
| Shows the percentage<br>of similarity that was<br>used for each scan  | Completed                        |                                |   | or not                                                                                      |  |
|                                                                       | Threshold Used 🚯                 | Scanned Lists 🕕                |   | Shows the sanction                                                                          |  |
|                                                                       | 90.00%                           | AUS,CAN,EUC,UKT,UNC,USC,USD    |   |                                                                                             |  |
| Shows the date and<br>time a scan was<br>performed                    | Scan Date                        | Coincidences Found 🕕           |   |                                                                                             |  |
|                                                                       | 5/10/2019 12:33 PM               | 3                              |   |                                                                                             |  |
|                                                                       | ✓ System Information             |                                |   | Shows the number of<br>coincidences found for<br>the record scapped in                      |  |
|                                                                       | Created By                       | Last Modified By               |   | the vatch or sanction<br>lists selected                                                     |  |
|                                                                       | 👼 Admin User, 5/10/2019 12:33 PM | 🐻 Admin User, 5/21/2019 9:49 A | Μ |                                                                                             |  |
|                                                                       |                                  |                                |   |                                                                                             |  |

In the Related tab you can see the suspects related to the scan performed and the history of scans performed on that record.

#### **Suspects**

The detailed information of the suspects detected in your scans can be accessed through the Suspects tab.

When a suspect is detected, a suspect number is generated to identify that suspect.

Click on a suspect number to access the detailed information of that record.

|                                                                                            | Related <b>Details</b>                                                                                                    |                                                    |    |                                                                       |
|--------------------------------------------------------------------------------------------|----------------------------------------------------------------------------------------------------|----------------------------------------------------|----|-----------------------------------------------------------------------|
| This number identifies                                                                     | ✓ Record Information                                                                                                    |                                                    |    | Shows the name of<br>the individual or                                |
| a suspect match<br>found for the record<br>scanned                                         | Suspect Number<br>SUS-0000000                                                                                                    | Source Record Aum Shinrikio                        |    | entity scanned as it<br>is listed in your<br>records                  |
| Shows the status of the suspect record                                                     | Comments                                                                                                    | SCAN-000001                                        |    | <ul> <li>Shows the scan<br/>number related to</li> </ul>              |
| Shows the percentage of similarity between                                                 | <ul> <li>Suspect Information</li> </ul>                                                                                                    |                                                    |    | the suspect                                                           |
| the record scanned and the one detected in the sanction list                               | Match % (1)                                                                                                    | Source List 🕕                                      |    | Shows the watch or<br>sanction list in which<br>each suspect name was |
| Shows the name of the<br>individual or entity<br>detected in the watch<br>or sanction list | Suspect Names  AUM SHINRIKYO                                                                                                    | Alternative Id 🚯                                   |    | Provides more<br>information for the<br>suspect if available in       |
|                                                                                            | Entity Id <b>1</b><br>4691                                                                                                    | Place of Birth 🕚                                   |    |                                                                       |
| the sanction lists for<br>each reacord                                                     | Date of Birth ()                                                                                                    | Citizenship 🚯                                      | /  | the saliciton lists                                                   |
|                                                                                            | Entity Additional Information                                                                                                    | Address (1)                                        |    |                                                                       |
| Shows the additional<br>information available<br>in the sanction lists                     | ALSO KNOWN AS:<br>(3886) AUM SUPREME TRUTH ;<br>(3887) A.I.C. SOGO KENKYUSHO ;<br>(3888) A.I.C. COMPREHENSIVE<br>RESEARCH INSTITUTE ;<br>(4788) ALEPH ; |                                                    | ,  |                                                                       |
|                                                                                            | PROGRAM:<br>FTO SDGT                                                                                                    |                                                    |    |                                                                       |
|                                                                                            | Created By 😸 Admin User, 5/10/2019 12:33 P                                                                                                    | Last Modified By<br>M 😸 Admin User, 5/21/2019 9:49 | AM |                                                                       |

The Status field can be used by the Compliance Department to identify False Positive and False Positive records.

Initially, all suspects will be set as New and its status can be modified when the records are analyzed.

The status included in Searchlight CFT are:

- New: This status represents a suspect that has not been reviewed yet.
- Under review: This status should be used when a suspect is being reviewed.
- **Positive:** This status should be used once suspect revision has been completed and it is determined that the record is a real suspect.
- **False positive:** This status should be used once suspect revision has been completed and it is determined that the record is a false positive.

For more information, please contact us at

Mainfo@altergaia.com

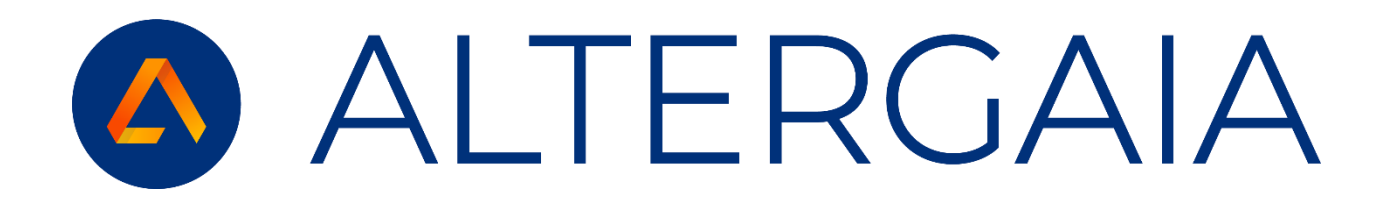

# Simplifying the fight against Financial Crime through automation

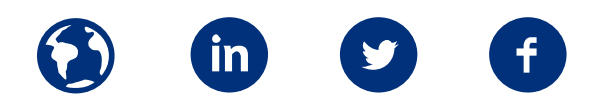